# Manual de Configuração do Thunderbird para Usuários com Licenciamento Standard

Recomendamos que contas com Licenciamento Standard utilize o webmail para ter acesso a todas as funcionalidades do Zimbra.

Para usar este manual, tenha primeiramente certeza de que sua conta de correio está configurada para licenciamento Standard. Em caso de dúvidas, checar com o Gestor de TI do seu órgão.

Observação:

• Este manual foi configurado usando a versão do Thunderbird 78.3.2. Pode haver algumas modificações de tela no procedimento para versões mais antigas do Thunderbird.

Página para realizar o download do Thunderbird: <u>https://www.thunderbird.net/pt-BR/</u>

#### 1º Passo:

#### Configurar o envio e recebimento de mensagens

Normalmente o Thunderbird solicita a adição de uma nova conta ao executar a primeira vez.

Se for este o caso, pule para o 2º passo.

Com uma conta já existente no Thunderbird, clicar no botão "Email"

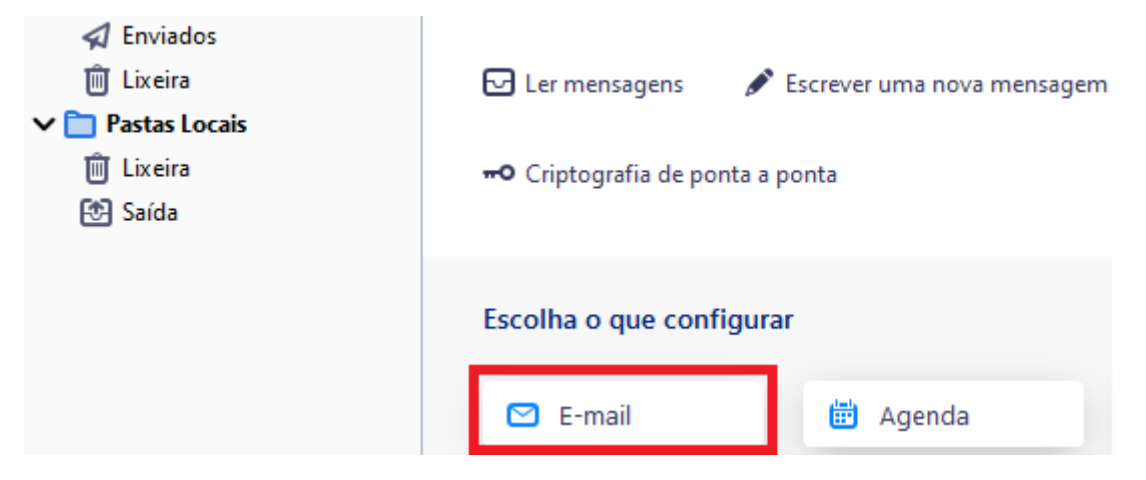

Ou então clicar no menu "Ferramentas" e "Configurações da Conta"

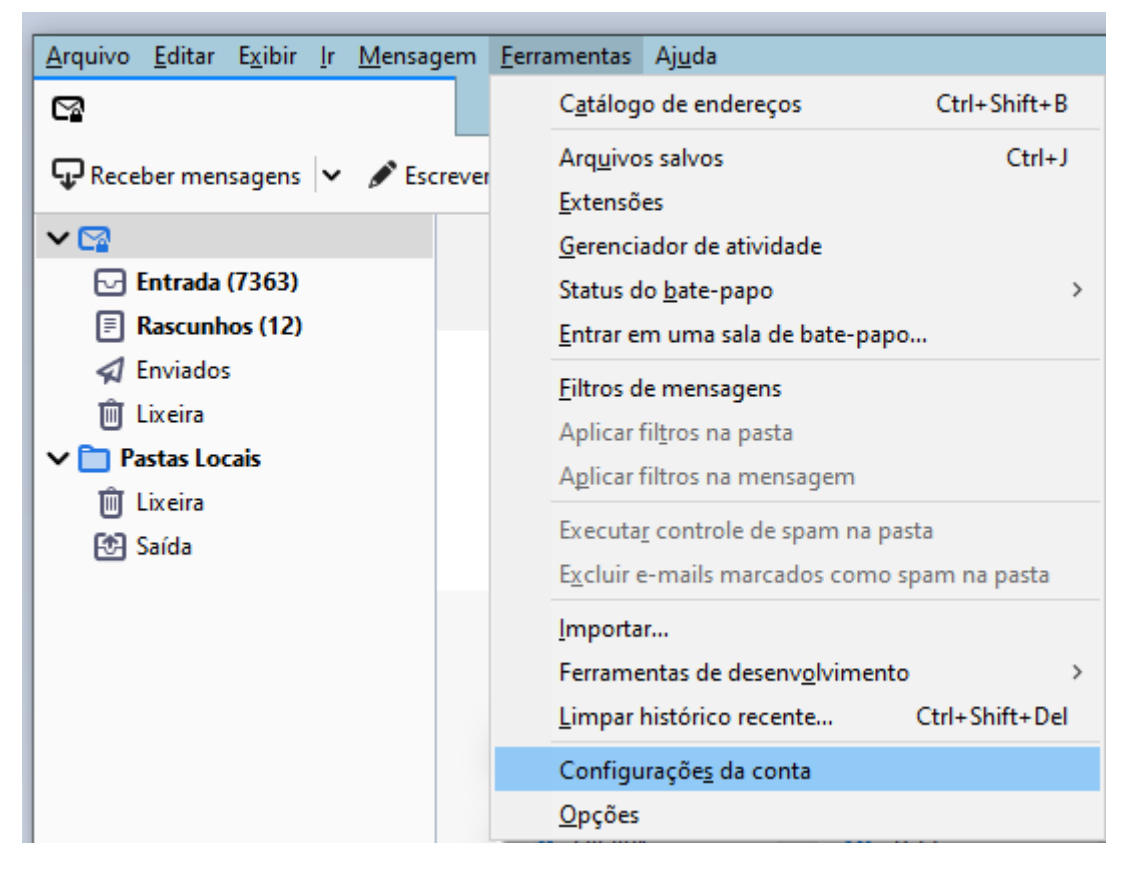

Clicar no menu "Ações de Contas" e "Nova Conta de E-mail"

| ×⊠                                                                                                   | Configuraçãos da conta                  |
|----------------------------------------------------------------------------------------------------|-----------------------------------------|
| Servidor                                                                                             | Configurações da conta                  |
| Cópias e pastas                                                                                      | <u>N</u> ome da conta:                  |
| Redação e endereçamento                                                                              |                                         |
| Antispam                                                                                             | Identidade nadrão                       |
| Sincronização e armazenam                                                                            | Cada conta tem uma identidade           |
| Criptografia de ponta a pon                                                                          | mensagens.                              |
| Confirmações de leitura                                                                              |                                         |
| ✓ 	☐ Pastas Locais                                                                                   | Seu no <u>m</u> e:                      |
| Antispam                                                                                             | <u>E</u> ndereço de e-mail:             |
| Espaço em disco                                                                                      | Responder ao endereço: Os des           |
| 🔁 Servidor de envio (SMTP)                                                                           | <u>O</u> rganização:                    |
|                                                                                                    | Te <u>x</u> to da assinatura: Usa       |
|                                                                                                    | Anexar a assina <u>t</u> ura a partir d |
|                                                                                                    | Anexar o meu <u>v</u> Card às mens      |
|                                                                                                    | Responder com esta identida             |
|                                                                                                    | Servidor de envio (SMTP): denis         |
| <u>N</u> ova conta de e-mail                                                                         |                                         |
|                                                                                                    |                                         |
| No <u>v</u> a conta de bate-papo                                                                     |                                         |
| No <u>v</u> a conta de bate-papo<br>Nova conta <u>R</u> SS                                           |                                         |
| No <u>v</u> a conta de bate-papo<br>Nova conta <u>R</u> SS<br>N <u>o</u> va conta de outro tipo      |                                         |
| Nova conta de bate-papo<br>Nova conta <u>R</u> SS<br>Nova conta de outro tipo<br>Definir como padrão |                                         |

#### 2º Passo:

#### Configurar conta manualmente

Na janela para configuração de conta, digite o seu nome completo, seu endereço de e-mail, sua senha.

Se desejar marque a opção de memorizar a senha.

Depois clique no botão "Configurar manualmente".

| Configure seu endereço de e-  | mail existente                                                         | ×        |
|-------------------------------|------------------------------------------------------------------------|----------|
| Configure                     | e seu endereço de e-mail existente<br>Use seu endereço de e-mail atual |          |
| Seu <u>n</u> ome:             | Seu nome                                                               | Û        |
| <u>E</u> ndereço de e-mail:   | login@secretaria.es.gov.br                                             | 0        |
| <u>S</u> enha:                | Senha                                                                  | ø        |
|                               | ✓ <u>M</u> emorizar a senha                                            |          |
|                               |                                                                        |          |
|                               |                                                                        |          |
|                               |                                                                        |          |
|                               |                                                                        |          |
|                               |                                                                        |          |
| Configurar <u>m</u> anualment | e C <u>a</u> ncelar <u>C</u>                                           | ontinuar |

| Configure seu endereço                     | de e-r | mail existente              |      |                                 | ×     |
|--------------------------------------------|--------|-----------------------------|------|---------------------------------|-------|
| Configure seu endereço de e-mail existente |        |                             |      |                                 |       |
|                                            |        | Use seu endereço de         | e-ma | il atual                        |       |
|                                            | ſ      |                             |      |                                 |       |
| Seu <u>n</u> ome:                          |        | Seu Nome Completo           |      |                                 | 0     |
| <u>E</u> ndereço de e-mai                  | il: [  | login@secretaria.es.go      | v.br |                                 | 0     |
| <u>S</u> enha:                             | [      | Senha                       |      |                                 | ø     |
|                                            |        | ✓ <u>M</u> emorizar a senha | 1    |                                 |       |
|                                            |        |                             |      |                                 |       |
|                                            |        |                             |      |                                 |       |
|                                            |        | RECEBIMENTO                 |      | ENVIO                           |       |
| Protocolo:                                 | IMA    | ,<br>,                      | •    | SMTP                            | _     |
| Servidor:                                  | secre  | taria.correio.es.gov.br     |      | secretaria.correio.es.gov.br    | ~     |
| Porta:                                     | 143    |                             | •    | 587                             | ~     |
| SSL:                                       | STAR   | RTTLS                       | ~    | STARTTLS                        | ~     |
| Autenticação:                              | Senh   | ia normal                   | ~    | Senha normal                    | ~     |
| Nome de usuário:                           | login  | @secretaria.es.gov.br       |      | login@secretaria.es.gov.br      |       |
|                                            |        |                             |      | C <u>o</u> nfig. avar           | içada |
| C <u>a</u> ncelar                          |        |                             |      | <u>R</u> etestar <u>C</u> onclu | iído  |

A conta deve ser configurada com as seguintes informações:

#### Emails de entrada:

Servidor: SECRETARIA.correio.es.gov.br Porta: 143 Método de criptografia: STARTTLS (Em versões anteriores, pode aparecer como TLS) Autenticação: Senha Normal Nome do Usuário: o seu endereço de email

#### Emails de saída:

Servidor: SECRETARIA.correio.es.gov.br

Porta: **587** (O padrão costuma ser 25) Método de criptografia: STARTTLS (Em versões anteriores, pode aparecer como TLS) Autenticação: Senha Normal Nome do Usuário: o seu endereço de email

Digite o nome correspondente do domínio do seu órgão ou secretaria. No exemplo acima utilizamos o nome SECRETARIA.correio.es.gov.br apenas como orientação:

#### Substituir o nome "secretaria" pelo órgão/empresa/autarquia onde trabalha.

Exemplos: Para quem trabalha no PRODEST, o nome do servidor é: prodest.correio.es.gov.br

Para quem trabalha na SESA o servidor é: saude.correio.es.gov.br

Para quem trabalha na SEGER o servidor é: seger.correio.es.gov.br

Em endereço de e-mail, digite o seu endereço de e-mail seguido de @ nome correspondente do domínio do seu órgão ou secretaria

Exemplos: maria.rosario@prodest.es.gov.br

Depois de informadas as configurações clique no botão "Retestar".

Caso não aconteça nenhum problema na configuraçao informada, irá aparecer um aviso mostrando o sucesso na configuração.

 As seguintes configurações foram encontradas testando o servidor fornecido

Depois clique no botão "Concluído".

#### 3º Passo (opcional):

#### Configurar novas pastas do servidor para o Thunderbird

O objetivo dessa configuração é configurar as pastas adicionais para serem sincronizadas entre o servidor e o cliente de correio.

Requisitos:

• Conta de e-mail já configurada no Thunderbird

Por padrão apenas é mostrado a pasta de Caixa de Entrada e Enviados. Para mostrar as outras pastas serão necessárias adicionar/inscrever nas outras.

Clique no botão direito em cima no seu endereço de email e escolha a opção "Inscrever".

| ✓ ☑               |                                   |
|-------------------|-----------------------------------|
| 🖂 Entrada (7360)  | <u>R</u> eceber mensagens         |
| 🖈 Enviados        | A <u>b</u> rir em nova aba        |
| 🔟 Lixeira         | Abrir em n <u>o</u> va janela     |
| ∨ 🛅 Pastas Locais | P <u>e</u> squisar mensagens      |
| 🔟 Lixeira         | Inscre <u>v</u> er                |
| 🔁 Saída           | <u>N</u> ova pasta                |
|                   | Marcar todas as pastas como lidas |
|                   | <u>C</u> onfigurações             |

| nscrever                                  |          |          |     | >                         |
|-------------------------------------------|----------|----------|-----|---------------------------|
| Con <u>t</u> a:                           | <b>1</b> |          |     | ~                         |
| Mostrar itens que contenham ( <u>Z</u> ): | Q        |          |     |                           |
| <u>L</u> ista de pastas                   |          |          |     |                           |
| nscrever as pastas selecionadas:          |          |          |     |                           |
| Archive                                   |          | L        |     | Inscre <u>v</u> er        |
| 🛅 Caixa de Saída2                         |          |          | ן כ | Cancelar inscrição        |
| 🛅 Deleted Items                           |          |          | ן כ | <u>e</u> ancelar mseriçao |
| 🛅 Drafts                                  |          |          | ן כ | <u>A</u> tualizar         |
| 🛅 Exchange-Governo                        |          |          | ן כ | <u>P</u> arar             |
| 🛅 INBOX                                   |          |          | ן כ |                           |
| 🛅 Junk                                    |          |          | ן כ |                           |
| 🔁 Sent                                    |          | <b>~</b> | 1 ~ |                           |
|                                           |          |          | 0   | K Cancelar                |

Selecione as pastas que desejar que sejam sincronizadas entre o cliente de correio e o servidor. Exemplo: Enviadas (Sent), Lixeira (Trash).

Depois de selecionar as pastas que desejar clique no botão "Inscrever".

Para finalizar a configuração, clique no botão "OK".

OBS:. Se esse procedimento não for feito mensagens de uma determinada pasta podem ficar apenas localmente na máquina e não aparecerem no Webmail e vice-versa.

### 4º Passo (opcional):

#### Passos para configurar o sincronismo da Agenda

O objetivo dessa configuração é configurar a agenda armazenada no servidor para ser sincronizada no Thunderbird.

Requisitos:

• Conta de e-mail já configurada no Thunderbird

#### Na tela de entrada do Thunderbird, escolher a opção "Agenda"

| Pastas Locais | 🕞 Ler mensagens 🛛 🖋             | Escrever uma nova mensagem | <b>Q</b> Pesquisar mensagens | <b>V</b> Gerenciar filtros de mensagens |
|---------------|---------------------------------|----------------------------|------------------------------|-----------------------------------------|
| 편 Saída       | <b>~0</b> Criptografia de ponta | a ponta                    |                              |                                         |
|               | Escolha o que configu           | Irar                       |                              |                                         |
|               | 🖸 E-mail                        | 📅 Agenda                   | Catálogo de endereços        | 🖵 Bate-papo                             |
|               | 🍫 Filelink                      | <mark>ন</mark> RSS         | Grupos de notícias           |                                         |

#### Escolher a opção "Na Rede"

| Criar nova agenda                                                                                                    | $\times$ |
|----------------------------------------------------------------------------------------------------|----------|
| Criar uma nova agenda                                                                                                    |          |
| Procurar sua agenda                                                                                                    |          |
| Sua agenda pode ser armazenada no seu computador, ou em um<br>servidor para acesso remoto ou compartilhamento com seus colegas ou<br>amigos. |          |
| ○ No meu computador                                                                                                    |          |
| Na rede                                                                                                    |          |
|                                                                                                    |          |
|                                                                                                    |          |
|                                                                                                    |          |
|                                                                                                    |          |
|                                                                                                    |          |
|                                                                                                    |          |
|                                                                                                    |          |
|                                                                                                    |          |
| < <u>V</u> oltar <u>Avançar</u> > Cancela                                                                                                    | r        |

| Criar nova agenda                                   |                                                     | × |
|-----------------------------------------------------|-----------------------------------------------------|---|
| <b>Criar uma nova agenda</b><br>Procurar sua agenda |                                                     |   |
| Informe o que é nec                                 | essário para acessar sua agenda remota              |   |
| Formato:                                            | 🔿 iCalendar (ICS)                                   |   |
|                                                     | CalDAV                                              |   |
| Nome de usuário:                                    | login@secretaria.es.gov.br                          |   |
| Local:                                              | https://"secretaria".correio.es.gov.br/dav/"login"@ |   |
|                                                     | ☑ Suporte offline                                   |   |
|                                                     |                                                     |   |
|                                                     |                                                     |   |
|                                                     |                                                     |   |
|                                                     |                                                     |   |
|                                                     | < <u>V</u> oltar <u>Avançar</u> > Cancela           | r |

Formato: CalDAV

Nome de Usuário: "login"@"secretaria".es.gov.br

Onde "login" é a parte inicial do seu endereço de email antes do @

Substituir o nome "login" pela parte inicial do seu endereço de email antes do @

Onde "secretaria" é o nome do órgão/empresa/autarquia onde trabalha.

Substituir o nome "secretaria" pelo órgão/empresa/autarquia onde trabalha.

Bind DN: uid= LOGIN,ou=people,dc=SECRETARIA,dc=es,dc=gov,dc=br

Utilizamos os nomes LOGIN e SECRETARIA apenas como orientação.

Local: https://"secretaria".correio.es.gov.br/dav/"login"@"secretaria".es.gov.br/calendar Utilizamos os nomes LOGIN e SECRETARIA apenas como orientação.

Substituir o nome "SECRETARIA" pelo órgão/empresa/autarquia onde trabalha Substituir o nome "login" pela parte inicial do seu endereço de email (antes do @) Exemplos:

Para quem trabalha na Prodest o endereço seria -> https://prodest.correio.es.gov.br/dav/joao.souza@prodest.es.gov.br/calendar

Para quem trabalha na Saude o endereço seria -> https://saude.correio.es.gov.br/dav/maria.carvalho@saude.es.gov.br/calendar

Para quem trabalha na Seger o endereço seria -> https://seger.correio.es.gov.br/dav/joao.silva@seger.es.gov.br/calendar

| Criar nova agenda                                    |                                                        | $\times$ |
|------------------------------------------------------|--------------------------------------------------------|----------|
| <b>Criar uma nova agenda</b><br>Personalizar sua age | nda                                                    |          |
| Você pode dar um                                     | nome para sua agenda e colorir os eventos dela.        |          |
| Nome:                                                | Agenda                                                 |          |
| Cor:                                                 |                                                        |          |
| Exibir lembretes:                                    |                                                        |          |
| E-Mail:                                              | · · · ·                                                |          |
|                                                      | Preferir o agendamento de e-mail do lado do<br>cliente |          |
|                                                      |                                                        |          |
|                                                      |                                                        |          |
|                                                      |                                                        |          |
|                                                      | < <u>V</u> oltar <u>A</u> vançar > Cancelar            | r        |

#### Clique no botão "Avançar"

#### Digite seu login e senha

| Requer autenticação | o - Mozilla Thunderbird X                                                                            |
|---------------------|----------------------------------------------------------------------------------------------------|
| ?                   | https://prodest.correio.es.gov.br está solicitando seu nome de usuário e senha. O site diz: "Zimbra" |
| Nome de usuário:    | login@secretaria.es.gov.br                                                                           |
| Senha:              |                                                                                                    |
|                     | 🗌 Usar o gerenciador de senha para memorizar esta senha.                                             |
|                     | OK Cancelar                                                                                          |

| Criar nova agenda                             |                   | ×        |
|-----------------------------------------------|-------------------|----------|
| <b>Criar uma nova agenda</b><br>Agenda criada |                   |          |
| Sua agenda foi criada.                        |                   |          |
|                                               |                   |          |
|                                               |                   |          |
|                                               |                   |          |
|                                               |                   |          |
|                                               |                   |          |
|                                               |                   |          |
|                                               | < Voltar Concluir | Cancelar |

#### 5º Passo (opcional):

#### Passos para configurar o uso da lista de endereços global do domínio

O objetivo dessa configuração é pesquisar os endereços de correio do ambiente no momento do envio de mensagens.

Observações:

- O catálogo de endereços **não faz sincronia** de contatos criados no Thunderbird para o sistema de correio.
- A pesquisa não estará disponível via internet, apenas na rede interna/Governo.

Requisitos:

• Conta de e-mail já configurada no Thunderbird

Selecionar o menu "Ferramentas" e clicar em "Opções"

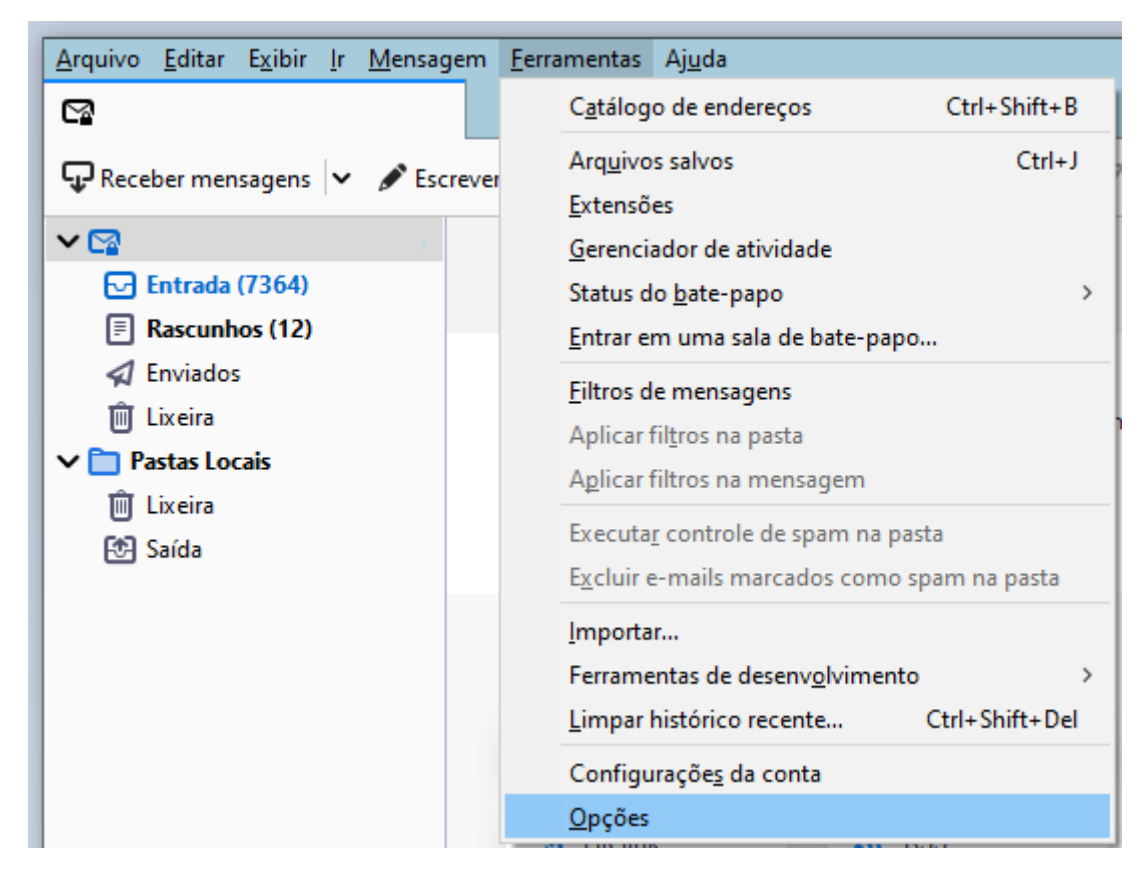

Clicar na opção a esquerda chamada "Redação"

Marcar a opção "Servidor de diretório" e clicar no botão "Editar Diretórios"

| 🕞 Entrada                                                         | 🔅 Opções 🛛 🗙                                              |                                                                      | t                                                |                  | - 🗆        | × |
|-------------------------------------------------------------------|-----------------------------------------------------------|----------------------------------------------------------------------|--------------------------------------------------|------------------|------------|---|
|                                                                   |                                                           |                                                                      | P Pro                                            | curar nas op     | oções      | ] |
| <ul> <li>Geral</li> <li>Redação</li> <li>Privacidade e</li> </ul> | Endereçamento<br>Ao endereçar mensagens                   | s, procurar por contatos em:                                         |                                                  |                  |            | - |
| <ul><li>Segurança</li><li>Bate-papo</li></ul>                     | <u>C</u> atàlogos de endere <u>S</u> ervidor de diretório | iços locais                                                          | v                                                | <u>E</u> ditar o | diretórios |   |
| 📅 Agenda                                                          | Ao enviar e-mails, cr<br>Lista gadrão ao abrir a ja       | iar contatos dos destinatarios em:<br>nela do catálogo de endereços: | Endereços coletados<br>Todos os catálogos de enc | lereços          | ~          |   |
|                                                                   |                                                           |                                                                      |                                                  |                  |            |   |

#### Clicar no botão "Adicionar"

|                        | Servidores de d             | iretório LD | AP               |   |                    | × |
|------------------------|-----------------------------|-------------|------------------|---|--------------------|---|
| <u>S</u> elecione um s | ervidor de diretório LDA    | P:          |                  |   |                    |   |
|                        |                             |             |                  |   | Adicion <u>a</u> r |   |
|                        |                             |             |                  |   | <u>E</u> ditar     |   |
|                        |                             |             |                  |   | E <u>x</u> cluir   |   |
|                        |                             |             |                  |   |                    |   |
|                        |                             |             |                  |   | ОК                 |   |
|                        |                             |             |                  |   |                    |   |
| Novo diretório LDA     | )                           |             |                  | × |                    |   |
| Geral Descon           | ectado Avançado             |             |                  |   |                    |   |
| <u>N</u> ome:          | "Secretaria"                | ]           |                  |   |                    |   |
| <u>S</u> ervidor:      | "secretaria".correio.es.gov |             |                  |   |                    |   |
| <u>B</u> ase DN:       | ou=people,dc="secretaria    |             | <u>P</u> rocurar |   |                    |   |
| <u>P</u> orta:         | 389 😜                       |             |                  |   |                    |   |
| Bind <u>D</u> N:       | uid="login",ou=people, de   | c           |                  |   |                    |   |
| Usar conexão           | segura (SSL)                | ОК          | Cancelar         |   |                    |   |

#### Novo Diretório LDAP

Nome: "SECRETARIA"

Digite o nome correspondente do domínio do seu órgão ou secretaria.

Utilizamos o nome **SECRETARIA** apenas como orientação.

Servidor: SECRETARIA.correio.es.gov.br Digite o nome correspondente do domínio do seu órgão ou secretaria.

No exemplo acima utilizamos o nome SECRETARIA.correio.es.gov.br apenas como orientação:

#### Substituir o nome "secretaria" pelo órgão/empresa/autarquia onde trabalha.

Exemplos: Para quem trabalha no PRODEST, o nome do servidor é: prodest.correio.es.gov.br

Para quem trabalha na SESA o servidor é: saude.correio.es.gov.br

Para quem trabalha na SEGER o servidor é: seger.correio.es.gov.br

Base DN: dc= SECRETARIA, dc=es, dc=gov, dc=br

Utilizamos o nome **SECRETARIA** apenas como orientação.

Substituir o nome "SECRETARIA" pelo órgão/empresa/autarquia onde trabalha

Exemplos: dc=prodest,dc=es,dc=gov,dc=br

dc=**saude**,dc=es,dc=gov,dc=br

dc=**seger**,dc=es,dc=gov,dc=br

Bind DN: uid= LOGIN,ou=people,dc=SECRETARIA,dc=es,dc=gov,dc=br Utilizamos os nomes LOGIN e SECRETARIA apenas como orientação.

## Substituir o nome "login" pela parte inicial do seu endereço de email (antes do @) Substituir o nome "SECRETARIA" pelo órgão/empresa/autarquia onde trabalha Exemplos: uid=joao.souza,ou=people,dc=prodest,dc=es,dc=gov,dc=br

uid=**maria.carvalho**,ou=people,dc=**saude**,dc=es,dc=gov,dc=br uid=**joao.silva**,ou=people,dc=**seger**,dc=es,dc=gov,dc=br

| Novo diretório LDAP          | ×                            |
|------------------------------|------------------------------|
| Geral Desconectado           | Avançado                     |
| <u>N</u> ão retornar mais de | 5000 💽 resultados            |
| Escopo:                      | Um nível 💿 <u>S</u> ubárvore |
| <u>F</u> iltro de pesquisa:  |                              |
| Método de acesso:            | Simples 👻                    |
|                              |                              |
|                              |                              |
|                              | OK Cancelar                  |

Escolher a opção "Avançado"

Na opção "Não retornar mais de", colocar o valor de 5000

Depois de terminado, clicar no botão "OK"

| Servidor de diretório:   | Nen | nhum 👻                                                                                                    |  |
|--------------------------|-----|----------------------------------------------------------------------------------------------------|--|
|                          |     | Nenhum                                                                                                    |  |
| Ao enviar e-mails, criar | ٢   | "Secretaria"                                                                                                    |  |
| 1.1.1. I.N. 1.1.1.1      |     | and the second second sec |  |

Na opção "Servidor de diretório", escolher o serviço criado acima